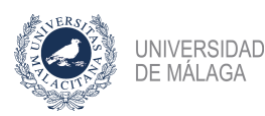

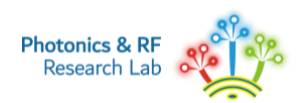

## **GUIDE ON PRE-ENROLLMENT AND ENROLLMENT IN MICRO-CREDENTIALS**

Those interested in enrolling in a microcredential must complete the following steps:

Step 1: Register on the "Own Degrees Website of the University of Málaga" (Plataforma de Enseñanzas Propias, in spanish).

Step 2: Pre-enroll in the desired microcredential. This serves as a request to be admitted into a specific microcredential.

Step 3: Enroll in the selected microcredential. This process is only carried out if the student receives confirmation of admission to the microcredential.

Important: Step 1 is only done once. Steps 2 and 3 must be completed for each microcredential being applied to. There is no limit to the number of microcredentials a student can enroll in.

### **STEP 1: REGISTRATION**

Access the link: https://www.titulacionespropias.uma.es/

Click on "cumplimentar el formulario de registro" (fill in the registration form):

| UNVERSIDAD<br>DE MALAGA   UMALES                                                                                                    | Enseñanzas Propias<br>Plataforma de Gestión                                                                                                    |
|----------------------------------------------------------------------------------------------------|----------------------------------------------------------------------------------------------------|
| UMA / Servicio de Enseñanzas Propias / Plataforma de Gestión EEPP / Identificación                                                                                                    |                                                                                                    |
| Acceso a la Plataforma de Gestión de Enseñanzas Propias                                                                                                    | Oferta de estudios                                                                                                    |
| Usuarios registrados DN / NE: CONTRASEÑA. Entrar CNO recuerda la contraseña? Si accede por primera vez Aquellos usuarios que accedan por primera vez deben cumplamentar el formulario de registro. | Masters de Formación Fernáneire<br>Diplomas de espectalización<br>Diplomas de Extensión Universitaria<br>Certificados de extensión universitaria<br>Certificados de intración continua<br>Adaptación al grado<br>Formación complementaria (cursos cero)<br>MOOC y SPOC<br>Formación en completencias transversales<br>Microcredenciales<br>Cursos de especialización (extinguidos)<br>Cursos de extensión universitaria (extinguidos) |
|                                                                                                    |                                                                                                    |
| Servicio de Enseñanzas Propias de la Universi                                                                                                    | tad de Málaga. Directorio y contacto                                                                                                    |

Fill in the form and click on "Guardar Datos" (Save Data):

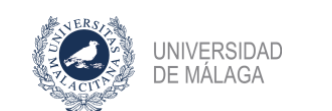

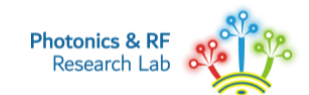

| UNIVERSIDAD   UMALES                                                                                                    | Enseñanzas Propias<br>Plataforma de Gestión                                                                                                    |  |
|----------------------------------------------------------------------------------------------------|----------------------------------------------------------------------------------------------------|--|
| UMA / Servicio de Enseñanzas Propias / Plataforma de Gestión EEPP / Registro de usuario                                                                                                    |                                                                                                    |  |
| IMPORTANTE: El certificado, diploma o título se expedirá de acuerdo con los datos que introdu                                                                                                    | izca al realizar su registro en esta plataforma, que deben ser coincidentes con los que figuren en su documento de identificación (NIF, NIE O PASAPORTE). |  |
| Tipo de documento: NIF   Nombre: Apellido1:                                                                                                    | № de Documento: * No usar separadores como: el punto, el guión o el espacio<br>Apelido2:                                                                  |  |
| Titulación: Seleccione una titulación Fecha nacimiento: (dd/mm/aaaa) Sexo: HOMBRE • e-mail:                                                                                                    | Curso: 0 Ayuda                                                                                                    |  |
| Relación con la UMA: NINGUNA V                                                                                                    | Trabaja: O SI O NO                                                                                                    |  |
| DOMICLIO           Dirección:           provincia:           Telétono:                                                                                                    | Móvit:                                                                                                    |  |
| c                                                                                                    | Repetir contraseña:                                                                                                    |  |
| De comminadar con lo estatelecido en la ley Organica 3/2016, de 5 de diciembre, de Protocición de Datos Personales y garantía de los detechos digitales, y en el Reglamento de Datos de la Universidad de Málaga, se autoriza expressamente a esta Universidad o la inclusión de los datos ahora<br>sumitistratos en otros ficheros propios de diciembre, de Protocición de Datos Personales y garantía de los detechos digitales, y en el Reglamento de Datos de la Universidad de Málaga,<br>Le comunicamos que puede ejercitar los derechos de acceso, nectificación y cancelación de sus datos termitento un escrito al timo. Sr. Secretario General de la Universidad de Málaga, adjuticando copa de documento que acredite su identidad. |                                                                                                    |  |
| He leído y acepto las condiciones                                                                                                    |                                                                                                    |  |
|                                                                                                    | Limpiar Guardar Datos Cancelar                                                                                                    |  |
|                                                                                                    |                                                                                                    |  |

Once the registration process is complete, the student profile that has been generated is accessed directly:

| UNIVERSIDAD   UMA.ES                                                                                  | Enseñanzas Propias<br>Plataforma de Gestión | Biervenido <b>MAF</b><br>(Se                                                                                                    |
|----------------------------------------------------------------------------------------------------|---------------------------------------------|----------------------------------------------------------------------------------------------------|
| UMA / Servicio de Enseñanzas Propias / Plataforma de Gestión EEPP / Mis preinscripciones y matriculas |                                             |                                                                                                    |
| Mis preinscripciones y matriculas                                                                     |                                             | Oferta de estudios                                                                                                    |
| No ha efectuado ninguna preinscripción o matrícula en alguna Titulación Propia de la universidad.     |                                             | Másteres de Formación Permanente<br>Diplomas de especialización<br>Diplomas de Experió<br>Diplomas de Experió<br>Diplomas de Experió<br>Diplomas de Extensión Universitaria<br>Certificados de extensión Universitaria<br>Certificados de formación continua<br>Adaptación al grado<br>Formación complementaria (cursos cero)<br>MOCC y SPOC<br>Formación en competencias transversales<br>Microcredenciales<br>Cursos de especialización (extinguidos)<br>Cursos de ormación superior (extinguidos) |
|                                                                                                    |                                             | Menú de usuario                                                                                                    |
|                                                                                                    |                                             | Mis preinscripciones y matriculas                                                                                                    |
|                                                                                                    |                                             | Datos personales                                                                                                    |
|                                                                                                    |                                             | Cambio de Contrasena                                                                                                    |

# STEP 2: PRE-ENROLLMENT (also named PRE-REGISTRATION)

From the menu on the right, select "Microcredenciales" (Microcredentials):

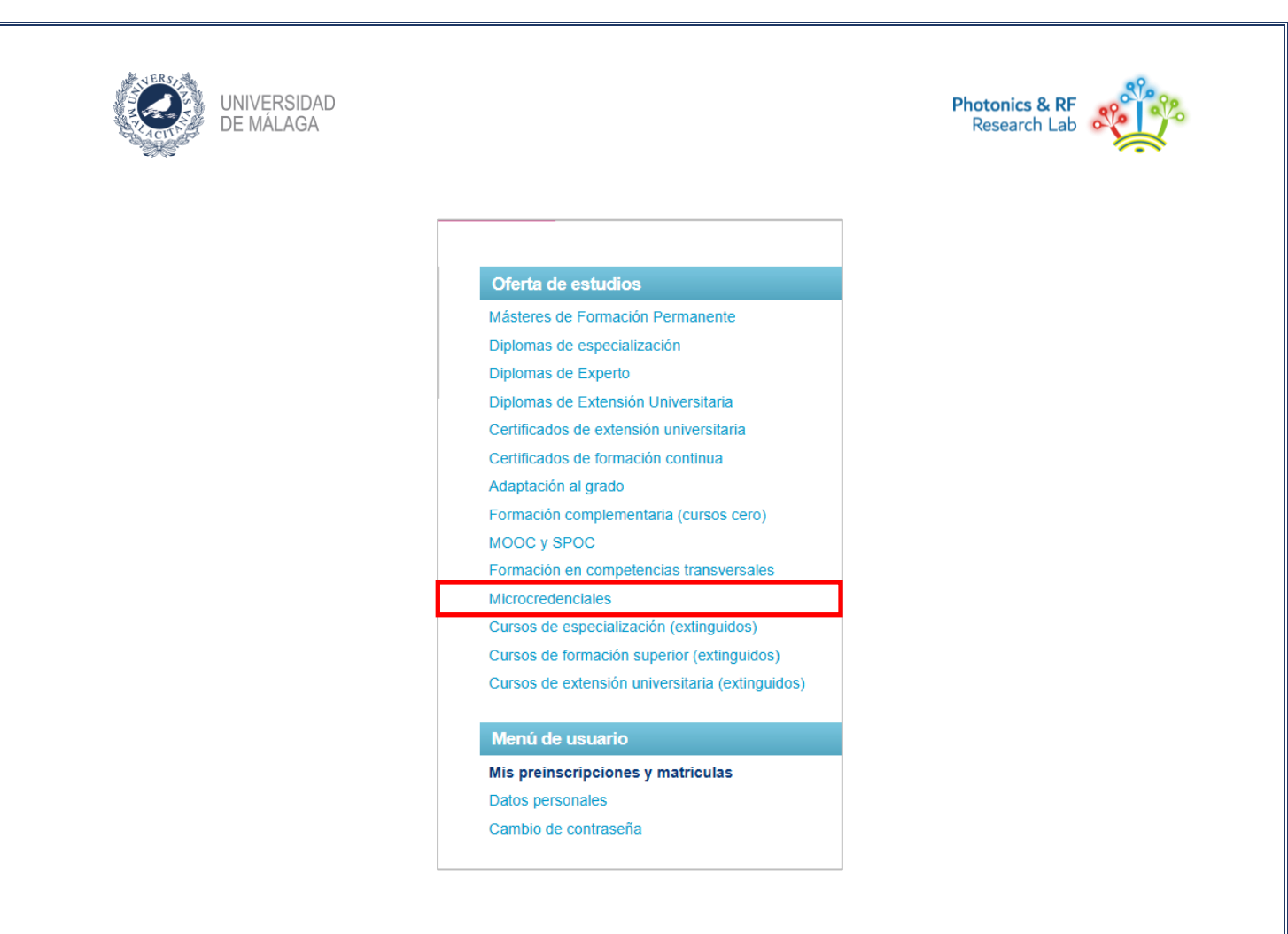

The list of offered microcredentials is now displayed. The **"Estado"** (*Status*) column of each micro-credential indicates whether the pre-registration and enrollment periods are open for the student as follows:

- p: the pre-registration period has NOT started.
- **P**: the pre-registration period HAS started.
- m: the enrollment period has NOT started.
- **M**: the enrollment period HAS started.

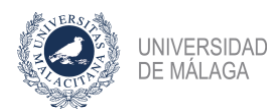

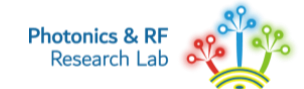

| UNIVERSIDAD   UMA.ES                                                                                                    | Enseñanzas Propias<br>Plataforma de Gestión                                                      |                   |             | Bienvenido MARÍA<br>(Salir)                               |
|----------------------------------------------------------------------------------------------------|--------------------------------------------------------------------------------------------------|-------------------|-------------|-----------------------------------------------------------|
| UMA / Servicio de Enseñanzas Propias / Plataforma de Gestión EEPP / Microcr                                                     | redenciales                                                                                      |                   |             |                                                           |
| Microcredenciales                                                                                                    |                                                                                                  |                   |             | Oferta de estudios                                        |
|                                                                                                    |                                                                                                  |                   |             | Másteres de Formación Permanente                          |
|                                                                                                    | D Designation de la bierte la Designation de la Matriaule                                        | abiada - Matria   | da como da  | Diplomas de especialización                               |
|                                                                                                    | P Preinscripcion abierta p Preinscripcion cerrada M Matricula                                    | abierta m Matricu | ula cerrada | Diplomas de Experto                                       |
|                                                                                                    |                                                                                                  |                   |             | Diplomas de Extensión Universitaria                       |
| Ofer                                                                                                    | rta vigente Todos los cursos                                                                     |                   |             | Certificados de extension universitaria                   |
| Ciencias social                                                                                                    | les y jurídicas                                                                                  | Inicio            | Estatuv     | Certificados de formación continua<br>Adaptación al grado |
| I MICROCREDENCIAL UNIVERSITARIA EN CULTURA Y EDUCACIÓN INCLUSIV                                                                 | A EN MUSEOS (81900119001-1)                                                                      | 12-06-2025        | Pm          | Formación complementaria (cursos cero)                    |
| Ingenierías y                                                                                                    | arquitectura                                                                                     | Inicio            | Estado      | MOOC v SPOC                                               |
| I MICROCREDENCIAL UNIVERSITARIA EN BIOSENSORES FOTÓNICOS INTEG                                                                  | GRADOS (INTEGRATED PHOTONIC BIOSENSORS) (81910807001-2)                                          | 20-10-2025        | p m         | Formación en competencias                                 |
| I MICROCREDENCIAL UNIVERSITARIA EN FOTÓNICA CUÁNTICA INTEGRADA                                                                  | (INTEGRATED QUANTUM PHOTONICS) (81909807001-1)                                                   | 06-10-2025        | p m         | transversales                                             |
| I MICROCREDENCIAL UNIVERSITARIA EN ANTENAS ÓPTICAS INTEGRADAS (                                                                 | (INTEGRATED OPTICAL ANTENNAS) (81908807001-0)                                                    | 22-09-2025        | p m         | Microcredenciales                                         |
| I MICROCREDENCIAL UNIVERSITARIA EN COMUNICACIONES ÓPTICAS GUIA<br>COMMUNICATIONS) (81907807001-6)                               | DAS Y EN ESPACIO LIBRE (GUIDED AND FREE-SPACE OPTICAL                                            | 08-09-2025        | p m         | (extinguidos)                                             |
| I MICROCREDENCIAL UNIVERSITARIA EN DISPOSITIVOS ACTIVOS PARA FOT<br>PHOTONICS) (81906807001-5)                                  | TÓNICA DE MICROONDAS (ACTIVE DEVICES FOR MICROWAVE                                               | 21-07-2025        | p in        | (extinguidos)                                             |
| I MICROCREDENCIAL UNIVERSITARIA EN EMPAQUETADO Y CARACTERIZAC<br>OF SILICON PHOTONIC CHIPS) (81905807001-4)                     | IÓN DE CHIPS FOTÓNICOS DE SILICIO (PACKAGING CHARACTERIZATION                                    | 07-07-2025        | p m         | Cursos de extensión universitaria<br>(extinguidos)        |
| II MICROCREDENCIAL UNIVERSITARIA EN INTRODUCCIÓN A LA PROGRAMA                                                                  | CIÓN EN PYTHON PARA INTELIGENCIA ARTIFICIAL (81901121001-0)                                      | 23-06-2025        | p m         | Marú da unuaria                                           |
| I MICROCREDENCIAL UNIVERSITARIA EN LENTES Y PROPAGACIÓN DE HACI<br>(81904807001-3)                                              | ES GAUSSIANOS (LENSES AND GAUSSIAN BEAM PROPAGATION)                                             | 23-06-2025        | p m         | Mis preinscripciones y matriculas                         |
| I MICROCREDENCIAL UNIVERSITARIA ESTRUCTURAS DIELÉCTRICAS PERIÓ<br>DIELÉCTRICOS Y REFLECTORES DE BRAGG(PERIODIC DIELECTRIC STRUC | DICAS PARA CIRCUITOS FOTÓNICOS INTEGRADOS: METAMATERIALES<br>TURES FOR PHOTONIC) (81903807001-3) | 09-06-2025        | p m         | Datos personales                                          |
| I MICROCREDENCIAL UNIVERSITARIA EN BLOQUES FUNCIONALES PASIVOS<br>BLOCKS FOR PHOTONIC INTEGRATED CIRCUITS) (81902807001-1)      | S PARA CIRCUITOS FOTÓNICOS INTEGRADOS (PASSIVE BUILDING                                          | 26-05-2025        | p m         | Cambro de Contrasena                                      |

By clicking on a micro-credential title, you can access to its detailed information:

| WWYERSONO   UMALES                                                                                                    | Enseñanzas Propias<br>Plataforma de Gestión                                                         | Bienvenido                                                                                                    |
|----------------------------------------------------------------------------------------------------|----------------------------------------------------------------------------------------------------|----------------------------------------------------------------------------------------------------|
| UMA / Servicio de Enseñanzas Propias / Plataforma de Gestión EEPP / Ficha del curso                                                                                                    |                                                                                                    |                                                                                                    |
| Ficha del curso                                                                                                    |                                                                                                    | Oferta de estudios                                                                                                    |
| MICROCREDENCIAL UNIVERSITARIA EN ANTENAS ÓPTICAS INTEGRADAS (INTEGRATED OPTICAL ANTE                                                                                                    | NNAS) (81908807001-0)                                                                               | Másteres de Formación Permanente<br>Diplomas de especialización                                                                                |
| Editar curso ] [Preinscribirme en este curso]                                                                                                    |                                                                                                    | Diplomas de Experto<br>Diplomas de Extensión Universitaria                                                                                     |
| VEL: INCROCREPENDALES<br>CAMPO DE CONOCIMIENTO: INGENIERÍAS Y ARQUITECTURA<br>Descripció:<br>La cididar finaciónia del 100% del coste total de maticula de un míximo de 10 aturnos, previa selección por la cáledra. Información detallada en https://www.phot                                   | price-rf uma esimicrocredentalim08/                                                                 | Certificados de extensión universitaria<br>Certificados de formación continua<br>Adaptación al grado<br>Formación complementaria (cursos cero) |
| Progenetic CATEORA CHE UNIVERSIDAD EXEPTESS MÁLACA ADCROELECTRONICS<br>Director: VMXODERT PEREZ A CONZACO Teléfonos: 59213716 /<br>E-mait: photoric-réguma es                                                                                                    |                                                                                                    | MOOC y SPOC<br>Formación en competencias transversales<br>Microcredenciales                                                                    |
| N° plazas: 20<br>Precio: 450.00 €                                                                                                    |                                                                                                    | Cursos de especialización (extinguidos)<br>Cursos de formación superior (extinguidos)<br>Cursos de extensión unhersiteta (extinguidos)         |
| Plazo de preinscripción: desde 07/04/2025 hasta 24/07/2025                                                                                                    |                                                                                                    | Cuistos de extension universitairia (extinguitoos)                                                                                             |
| Plazo de matrícula: deudo 07/04/2025 hasta 28/08/2025<br>1*plazo: 450.00 € Fecha: hasta 20/08/2025<br>5 plazo: 0.00 € Fecha: hasta 20/08/2025                                                                                                    |                                                                                                    | Menú de usuario<br>Mis preinscripciones y matriculas<br>Datos personales                                                                       |
| Código de clase de ingreso: TPM0020<br>Permitido el pago por tarjeta bancaria.                                                                                                    |                                                                                                    | Cambio de contraseña                                                                                                    |
| Permitido el pago presencial.                                                                                                    |                                                                                                    | Preinscripciones                                                                                                    |
| Fecha de Inicio de curso: 2209/2025 Fecha de filir: 17/10/2025<br>Lagar: Ecovela Técnica Superior de Tielecomunicador auta 1.0.10<br>Horandro: Lunes a umense de 1.3 et 19:20 2500 etimi (Muchool Tiauns), 25/9 a 3/10 prácticas de laboratorio. Preferble presencial aunque las clases se retra | semilirán por Teams (máximo 10 alumnos en remoto), 6/10 a 17/10 no lectivo con acceso a los recurso | Matriculas<br>Pagos recibidos<br>Actas de evaluación                                                                                           |

Click on **"Preinscribirme en este curso"** (which means "*Pre-register" or "pre-enroll" for this course*). A confirmation that the preregistration application has been received will pop up. Press **"Continuar"** (*Continue*). The applicant will also receive an email with the same information.

| UNIVERSIDAD<br>DE MÁLAGA                                                                                                    | Photonics & RF<br>Research Lab              |
|----------------------------------------------------------------------------------------------------|---------------------------------------------|
| UNIVERSIDAD   UMALES                                                                                                    | Enseñanzas Propias<br>Plataforma de Gestión |
| UMA / Servicio de Enseñanzas Propias / Plataforma de Gestión EEPP / Ficha del curso                                                                                                    |                                             |
| Ficha del curso                                                                                                    |                                             |
| I MICROCREDENCIAL UNIVERSITARIA EN ANTENAS ÓPTICAS INTEGRADAS (INTEGRATED OPTICAL ANTENN<br>Editar curso Preinscribirme en este curso                                                                                                    | IAS) (81908807001-0)                        |
| NVEL: MICROCREDENCIALES<br>CAMPO DE CONOCIMIENTO: INGENIERÍAS Y ARQUITECTURA<br>Descripción:<br>La cátedra financiará el 100% del coste total de matrícula de un máximo de 10 alumnos, previa selección por la cátedra. Información detallada en https://www.photonic | cs-rf.uma.es/microcredential/m08/           |
| Proponente: CÁTEDRA CHIP UNIVERSIDAD-EMPRESA MÁLAGA MICROELECTRONICS<br>Director: WANGÜEMERT PÉREZ, J. GONZALO Teléfonos: 952137185 /                                                                                                    |                                             |

For each micro-credential you wish to pre-register for, you will need to repeat Step 2: PRE-ENROLLMENT.

By clicking on the option "**Mis preinscripciones y matrículas**" (*My pre-registrations and enrollments*) the list of micro-credentials in which you have registered will be displayed:

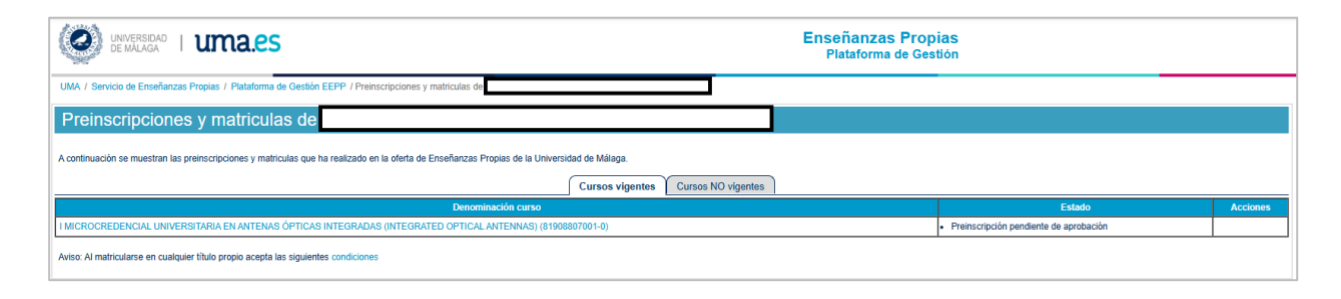

At the end of the pre-registration period, if you are selected to take the micro-credential, you will receive an email indicating that you can proceed with the enrollment:

### Estimado/a XXXXX:

NERSIA

El estado de la preinscripción que realizó en el curso "XXXXXXXXXX" con código 'XXXXXXXX' con fecha XX/XX/2025 es: PREINSCRIPCIÓN INICIADA por la dirección académica del título propio.

Acceda a la opción 'Mis preinscripciones y matriculas' de la Plataforma de Gestión de Enseñanzas Propias (https://www.ensenanzaspropias.uma.es) para formalizar la matrícula y generar los impresos de pago bancario, para su abono en la entidad bancaria correspondiente.

Dear XXXXX,

The status of the pre-registration you made in the course "XXXXXXXXXX" with code 'XXXXXXXX' dated XX/XX/2025 is: PRE-ENROLMENT INITIATED by the academic direction of the university degree.

Access the option 'My pre-registrations and enrolments' of the Plataforma de Gestión de Enseñanzas Propias (https://www.ensenanzaspropias.uma.es) to formalise the registration and generate the bank payment forms, for payment at the corresponding bank.

09.

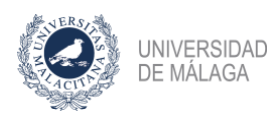

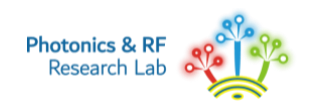

### **STEP 3: ENROLLMENT**

Select the link "Mis preinscripciones y matrículas" (My pre-registrations and enrollments):

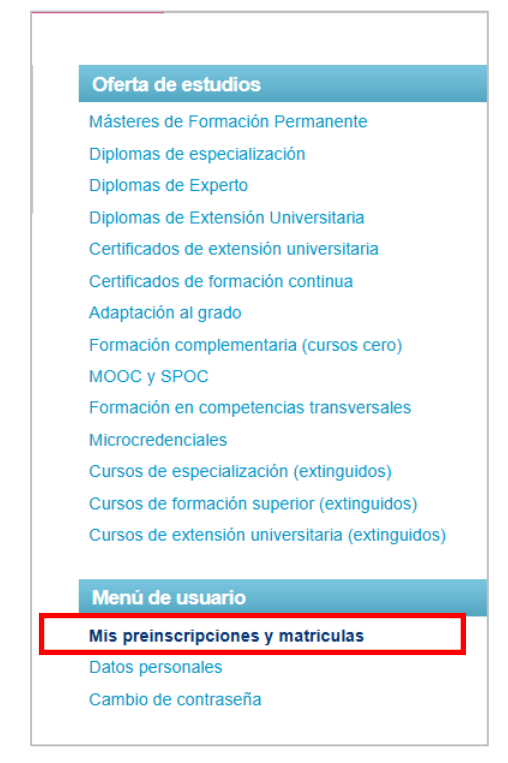

Click on the "Matricular" (Enrollment) button:

| Preinscripciones y matriculas de                                                                                                    |                                   |                        |  |
|----------------------------------------------------------------------------------------------------|-----------------------------------|------------------------|--|
| A continuación se muestran las preinscripciones y matriculas que ha realizado en la oferta de Enseñanzas Propias de la Universidad de Málaga.                                                                                                    |                                   |                        |  |
| Cursos vigentes Cursos NO vigentes                                                                                                    |                                   |                        |  |
|                                                                                                    |                                   |                        |  |
| Denominación curso                                                                                                    | Estado                            | Acciones               |  |
| Denominasción curso I MICROCREDENCIAL UNIVERSITARIA EN ANTENAS ÓPTICAS INTEGRADAS (INTEGRADAS (INTEGRA | Estado  • Preinscripción iniciada | Acciones<br>Matricular |  |

Once enrolled, click one of the following options, depending on your preferred payment method:

"Pago por tarjeta - Pagar matrícula" (*Payment by card - Pay license plate*) will redirecte you to the payment gateway page where you can enter your credit card details.

"Pago presencial - Documento pago matrícula" (Face-to-face payment - Registration payment document), if you prefer to pay via:

<u>Bank transfer</u>, where a payment document is generated holding the bank account number where the transfer can be made.
 VERY IMPORTANT: in the concept of the transfer you must indicate the numerical code of the chosen

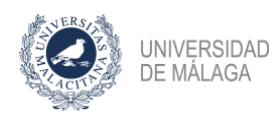

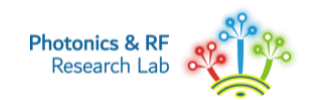

#### microcredential.

- At UNICAJA bank office, presenting the same payment document.

| Enseñanzi<br>Plataform                                                                                                    | as Propias<br>na de Gestión                                             |                                                                                                    |
|----------------------------------------------------------------------------------------------------|-------------------------------------------------------------------------|----------------------------------------------------------------------------------------------------|
| UMA / Servicio de Enseñanzas Propias / Piataforma de Gestión EEPP / Preinscripciones y matriculas de                                          |                                                                         |                                                                                                    |
| Preinscripciones y matriculas de                                                                                                    |                                                                         |                                                                                                    |
| A continuación se muestran las preinscripciones y matriculas que ha realizado en la oferta de Enseñanzas Propias de la Universidad de Málaga. | C                                                                       | ÓDIGO DEL CURSO                                                                                       |
| Cursos vigentes Cursos NO vigentes                                                                                                    |                                                                         |                                                                                                    |
| Denominación curso                                                                                                    | Estado                                                                  | Acciones                                                                                              |
| I MICROCREDENCIAL UNIVERSITARIA EN ANTENAS ÓPTICAS INTEGRADAS (INTEGRATED OPTICAL ANTENNAS) (81900097091-9)                                   | <ul> <li>Preinscripción iniciada</li> <li>Matrícula iniciada</li> </ul> | Pago presencial<br>Documento pago matrícula<br>Pago con tarjeta Condiciones de par<br>Pagar matrícula |
| Aviso. Al matricularse en cualquier título propio acepta las siguientes condiciones                                                           | ·                                                                       |                                                                                                    |

The "Own Degrees Website of the University of Málaga" (Plataforma de Enseñanzas Propias) will send you an email confirming the enrollment in the course.